## Web BillPay – Original View

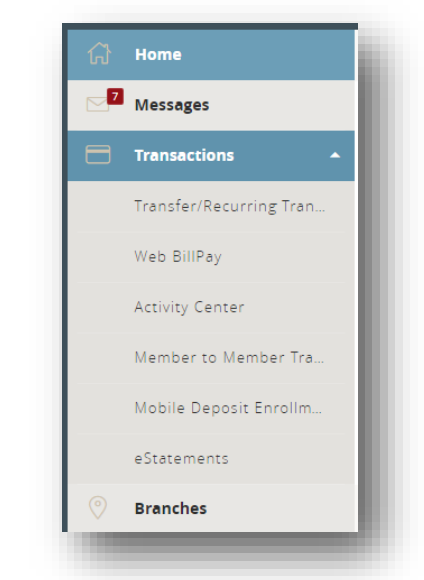

**Step 1** – Select "Web BillPay" from the Transactions menu in Online Banking.

| SEARCH PAYEES | Advanced -               |
|---------------|--------------------------|
|               |                          |
|               | Add A Payee              |
|               | Visit Bill Pay Site able |
|               |                          |
|               |                          |
|               |                          |

**Step 2** – Select "Advanced." In the dropdown menu that appears, select "Visit Bill Pay Site."